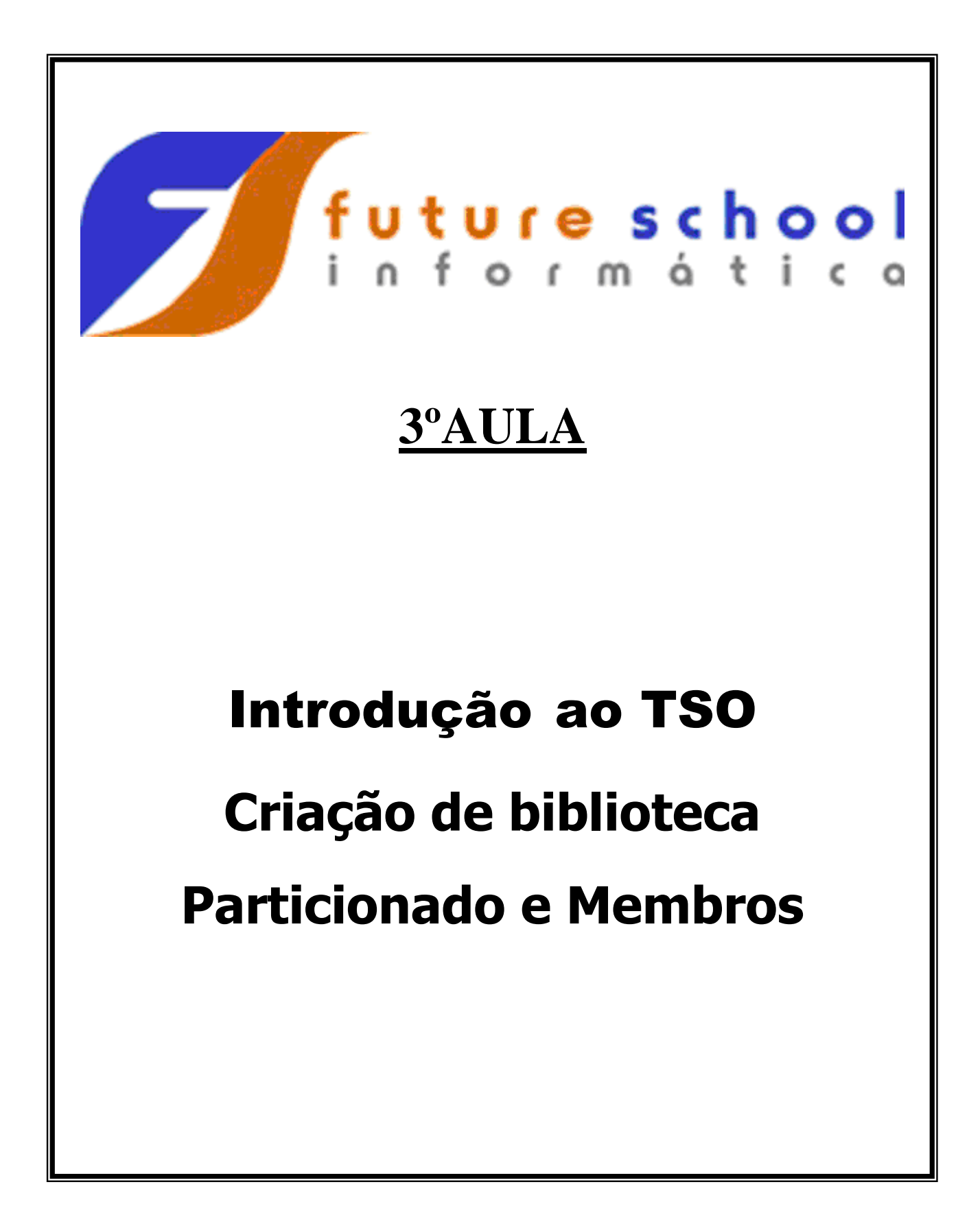

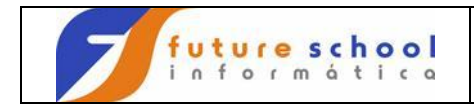

### <u>Índice</u>

| 1<br>set | Criação de uma biblioteca, Particionado ou Data<br><b>Erro! Indicador não definido.</b> |
|----------|-----------------------------------------------------------------------------------------|
| 2        | Criação de membro6                                                                      |
| 3        | Renomeando um membro11                                                                  |
| 4        | Deletando um membro14                                                                   |
|          |                                                                                         |

5 Copiando um membro.....16

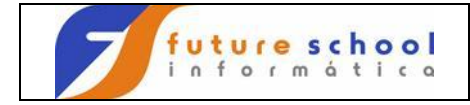

#### CRIANDO UMA BIBLIOTECA OU PARTICIONADO

Para criar uma biblioteca utilizaremos as opções P (PDF), 3 (Utilites) e 2 (Data Set) então utilizaremos um atalho, digite na linha de comando **P.3.2** e tecle <ENTER>.

| COSTOMPAC MASTER APPLICATION MENU         OPTION ===> P.3.2         SCROLL ===> PAGE |          |                |                                |                |                              |              |
|--------------------------------------------------------------------------------------|----------|----------------|--------------------------------|----------------|------------------------------|--------------|
|                                                                                      |          |                |                                |                | USERID - ALUN<br>TIME - 15:3 | OJ2<br>4     |
|                                                                                      |          |                |                                |                | 1010                         | -            |
| IS                                                                                   | ISMF     | - Interactiv   | e Storage N                    | Management Fac | cility                       |              |
| P                                                                                    | PDF      | - ISPF/Progr   | am Developr                    | nent Facility  | -                            |              |
| IP                                                                                   | IPCS     | - Interactiv   | re Problem (                   | Control Facili | ity                          |              |
| OS                                                                                   | SUPPORT  | - OS/390 ISE   | F System Su                    | apport Options | 3                            |              |
| OU                                                                                   | USER     | - OS/390 ISE   | F User Opt                     | lons           |                              |              |
| SM                                                                                   | SMP/E    | - SMP/E Dial   | ogs                            |                |                              |              |
| IC                                                                                   | ICSF     | - Integrated   | Cryptographic Service Facility |                |                              |              |
| SD                                                                                   | SDSF     | - System Dis   | play and Se                    | earch Facility | /                            |              |
| R                                                                                    | RACF     | - Resource A   | ccess Conti                    | col Facility   |                              |              |
| HC                                                                                   | HCD      | - Hardware C   | Configuratio                   | on Definition  |                              |              |
| BMB                                                                                  | BMR BLD  | – BookManage   | er Build (Cr                   | reate Online I | Documentation)               |              |
| BMR                                                                                  | BMR REAI | ) – BookManage | er Read (Rea                   | ad Online Docu | umentation)                  |              |
| BMI                                                                                  | BMR IND  | K – BookManage | er Read (Cre                   | eate Bookshelf | E Index)                     |              |
| Х                                                                                    | EXIT     | - Terminate    | ISPF using                     | list/log defa  | aults                        |              |
|                                                                                      |          |                |                                |                |                              |              |
|                                                                                      |          |                |                                |                |                              |              |
| F1=H1                                                                                | ELP      | F2=SPLIT       | F3=END                         | F4=RETURN      | F5=RFIND                     | F6=RCHANGE   |
| F7=UP F8=DOWN F9=SWAP F10=LEFT F11=RIGHT F12=RETR                                    |          |                |                                |                |                              | F12=RETRIEVE |

Observamos abaixo, que onde está Data Set Name deve ser colocado uma biblioteca já existente para poder capturar as informações (características) da mesma, neste caso foi utilizada a biblioteca da escola então digite em Data Set Name: <u>'FUTURE.FONTES.COBOL'</u> e digite um <u>S</u> (Data set Information) na linha de comando e tecle <ENTER>.

| Menu RefList Utilities Help                                                                                                    |                                                                                                    |  |  |  |  |  |
|----------------------------------------------------------------------------------------------------|----------------------------------------------------------------------------------------------------|--|--|--|--|--|
| Data Set Utility                                                                                                    |                                                                                                    |  |  |  |  |  |
| A Allocate new data set<br>R Rename entire data set<br>D Delete entire data set<br>blank Data set information                                       | C Catalog data set<br>U Uncatalog data set<br>S Data set information (short)<br>M Allocate new data set<br>V VSAM Utilities |  |  |  |  |  |
| ISPF Library:<br>Project<br>Group<br>Type                                                                                                    |                                                                                                    |  |  |  |  |  |
| Other Partitioned, Sequential or VSAM Data Set:<br>Data Set Name 'FUTURE.FONTES.COBOL'<br>Volume Serial (If not cataloged, required for option "C") |                                                                                                    |  |  |  |  |  |
| Data Set Password (If password protected)                                                                                                    |                                                                                                    |  |  |  |  |  |
| Option ===> S<br>F1=Help F3=Exit F10=Actions F12=                                                                                                   | Cancel                                                                                                    |  |  |  |  |  |

FUTURE SCHOOL – Cursos de Computação Rua Dona Primitiva Vianco, 244 - 2º Piso - Centro - Osasco - SP Fone: (0XX11) 3681-4319 ou 83422503 www.fschool.com.br - futureschool@bn.com.br Página 3 de 20

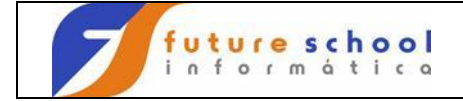

Visulaziremos as características da biblioteca ou particionado da escola digite <F3>.

```
Data Set Information
```

Data Set Name . . . : FUTURE.FONTES.COBOL

| General Data                                                   |                                        | Current Allocation                                            |
|----------------------------------------------------------------|----------------------------------------|---------------------------------------------------------------|
| Volume serial :<br>Device type :                               | PR39C7<br>3390                         | Allocated cylinders : 15<br>Allocated extents . : 15          |
| Record format :<br>Record length :                             | PO<br>FB<br>80                         |                                                               |
| Block size :<br>1st extent cylinders:<br>Secondary cylinders : | 6160<br>1<br>1                         | Current Utilization<br>Used cylinders : 4<br>Used extents : 4 |
| Creation date :<br>Referenced date :<br>Expiration date :      | 2006/01/08<br>2010/08/17<br>***None*** |                                                               |

Command ===> F1=Help F3=Exit F12=Cancel

Digitaremos agora o particionado ( biblioteca) a ser criado no caso : 'ALUNONA.FONTES.COBOL' e na linha de comando digitaremos  $\underline{A}$  (allocate new data set) e teclar <Enter>

| Menu RefList Utilities Help                                                                                                    |                                                                                                    |  |  |  |  |  |
|----------------------------------------------------------------------------------------------------|----------------------------------------------------------------------------------------------------|--|--|--|--|--|
| Data Set Utility                                                                                                    |                                                                                                    |  |  |  |  |  |
| A Allocate new data set<br>R Rename entire data set<br>D Delete entire data set<br>blank Data set information                                        | C Catalog data set<br>U Uncatalog data set<br>S Data set information (short)<br>M Allocate new data set<br>V VSAM Utilities |  |  |  |  |  |
| ISPF Library:<br>Project<br>Group<br>Type                                                                                                    |                                                                                                    |  |  |  |  |  |
| Other Partitioned, Seguential or VSAM Data Set:<br>Data Set Name 'ALUNONA.FONTES.COBOL'<br>Volume Serial (If not cataloged, required for option "C") |                                                                                                    |  |  |  |  |  |
| Data Set Password (If passwo                                                                                                    | rd protected)                                                                                                    |  |  |  |  |  |
| Option ==> A<br>F1=Help F3=Exit F10=Actions F12=                                                                                                    | Cancel                                                                                                    |  |  |  |  |  |

FUTURE SCHOOL – Cursos de Computação Rua Dona Primitiva Vianco, 244 - 2º Piso - Centro - Osasco - SP Fone: (0XX11) 3681-4319 ou 83422503 www.fschool.com.br - futureschool@bn.com.br Página 4 de 20

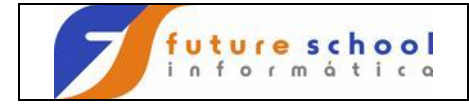

Alteramos o directory blocks de 0 para 1 <ENTER>.

```
Menu RefList Utilities Help
                                                _____
        -----
                                      Allocate New Data Set
                                                                                                  More:
                                                                                                                +
Data Set Name . . . : ALUNONA.FONTES.COBOL
Management class . . .(Blank for default management class)Storage class . . .(Blank for default storage class)Volume serial . . . PR39C7(Blank for system default volume) **Device type . . .(Generic unit or device address) **Data class . . . .(Blank for default data class)Space units . . . . CYLINDER(BLKS, TRKS, CYLS, KB, ME, BYTES<br/>or RECORDS)
                                                        or RECORDS)
                                            (M, K, or U)
(In above units)
(In above units)
(Zero for sequential data set) *
 Average record unit
 Primary quantity . . 1
Secondary quantity 1
 Directory blocks . . 1
 Record format . . . FB
Record length . . . 80
 Block size . . . . 6160
                                                      (LIBRARY, HFS, PDS, or blank) *
 Data set name type : PDS
                                                      (YY/MM/DD, YYYY/MM/DD
Command ===>
 F1=Help F3=Exit F10=Actions F12=Cancel
```

O TSO enviará mensagem na parte superior direita Data set alocado, significando que foi criado o particionado.

|                                                                                                    | Data Set Utility                                            | Data set allocated                                                                       |
|----------------------------------------------------------------------------------------------------|-------------------------------------------------------------|------------------------------------------------------------------------------------------|
| A Allocate new data set<br>R Rename entire data set<br>D Delete entire data set<br>blank Data set information | C Catal<br>U Uncat<br>S Data<br>M Alloc<br>V VSAM           | og data set<br>alog data set<br>set information (short)<br>ate new data set<br>Utilities |
| ISPF Library:<br>Project<br>Group<br>Type                                                                     |                                                             |                                                                                          |
| Other Partitioned, Sequential<br>Data Set Name 'ALUNC<br>Volume Serial                                        | or VSAM Data Set:<br>NA.FONTES.COBOL'<br>(If not cataloged, | required for option "C")                                                                 |
| Data Set Password                                                                                             | (If password prote                                          | cted)                                                                                    |

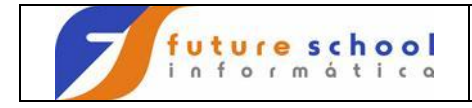

#### CRIANDO UM MEMBRO.

Para criarmos um novo Membro no menu principal digitamos <u>P.2</u>. Utilizaremos a biblioteca que foi criada acima <u>ALUNONA.FONTES.COBOL</u> e criaremos em membro com o nome TESTE.

Digite em Data Set Name : <u>ALUNONA.FONTES.COBOL</u>,(TESTE)entre aspas simples coloque o nome do membro a ser criado com no máximo 8 caracteres,no exemplo está (TESTE).

| Menu                                    | RefList                                                                                                    | RefMode | Utilities I | LMF             | Workstation Help                                       |  |  |  |
|-----------------------------------------|----------------------------------------------------------------------------------------------------|---------|-------------|-----------------|--------------------------------------------------------|--|--|--|
|                                         |                                                                                                    |         | Edit Er     | ntry            | / Panel                                                |  |  |  |
| ISPF Li<br>Proj<br>Grou<br>Type<br>Memb | brary:<br>ect<br>p<br>e<br>per                                                                                              |         |             | nk o:           | ••••••••••••••••••••••••••••••••••••••                 |  |  |  |
| Other H<br>Data<br>Volu                 | Other Partitioned or Sequential Data Set:<br>Data Set Name 'ALUNONA.FONTES.COBOL(TESTE)<br>Volume Serial (If not cataloged) |         |             |                 |                                                        |  |  |  |
| Worksta<br>File<br>Initial<br>Profile   | tion File<br>Name<br>Macro .<br>Name                                                                                        | · · · · |             | 0 <u>1</u><br>/ | )ptions<br>' Confirm Cancel/Move/Replace<br>Mixed Mode |  |  |  |
| Format<br>Data Se                       | Name<br>et Passwor                                                                                                    | <br>d   |             |                 | Edit on Workstation<br>Preserve VB record length       |  |  |  |
| Command<br>F1=Hel                       | l ===><br>.p F3                                                                                                    | =Exit   | F10=Actions | F12             | 2=Cancel                                               |  |  |  |

#### Após teclar enter teremos a tela abaixo<ENTER>.

| File                                   | Edit      | Confirm            | Menu   | Utilities            | Compilers             | Test   | Help    |                   |                |
|----------------------------------------|-----------|--------------------|--------|----------------------|-----------------------|--------|---------|-------------------|----------------|
| EDIT<br>*****                          | AL        | UNONA.FON<br>***** | TES.CO | BOL (TESTE)<br>***** | - 01.00<br>op of Data | *****  | Column: | s 00001<br>****** | 00072<br>***** |
|                                        |           |                    |        |                      |                       |        |         |                   |                |
|                                        |           |                    |        |                      |                       |        |         |                   |                |
| ,,,,,,,,,,,,,,,,,,,,,,,,,,,,,,,,,,,,,, |           |                    |        |                      |                       |        |         |                   |                |
|                                        |           |                    |        |                      |                       |        |         |                   |                |
|                                        |           |                    |        |                      |                       |        |         |                   |                |
|                                        |           |                    |        |                      |                       |        |         |                   |                |
|                                        |           |                    |        |                      |                       |        |         |                   |                |
| ,,,,,,,                                |           |                    |        |                      |                       |        |         |                   |                |
| ,,,,,,,,,,,,,,,,,,,,,,,,,,,,,,,,,,,,,, |           |                    |        |                      |                       |        |         |                   |                |
| · · · · · · ·                          | ,         |                    |        |                      |                       |        | 0       |                   |                |
| F1=Heli                                | ===><br>0 | F3=Exit            | Я      | 5=Rfind              | F6=Rchang             | e F12= | Cancel  | JTT ==='          | > CSR          |

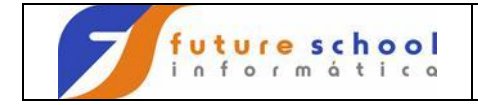

Abaixo observamos que em destaque tenho a biblioteca com o nome do membro e baixo dela o membro o qual já digitamos algumas linhas.

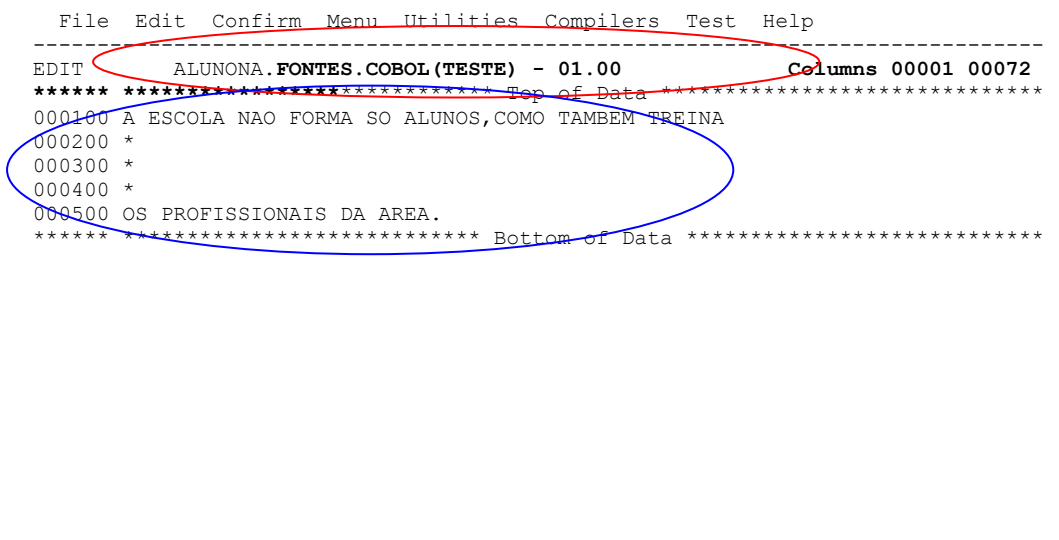

| Command ===> |         |          |            | Scroll ===> CSR |
|--------------|---------|----------|------------|-----------------|
| F1=Help      | F3=Exit | F5=Rfind | F6=Rchange | F12=Cancel      |

Voltando a Tela anterior, com tecla PF3 posso ver meu membro teste .

#### Vejamos outra maneira de criar um membro.

Colocando  $\underline{E} \rightarrow$  Edit ao lado esquerdo do membro teste.

| Menu | Functions                | Confirm             | Utilities                     | Help                      |           |                     |                                      |
|------|--------------------------|---------------------|-------------------------------|---------------------------|-----------|---------------------|--------------------------------------|
| EDIT | Name<br>TESTE<br>**End** | ALUNONA.F<br>Prompt | ONTES.COBOI<br>VV MM<br>01.00 | Changed<br>10/08/17 16:26 | Size<br>5 | Row 00<br>Init<br>5 | 0001 of 00001<br>Mod ID<br>0 ALUNOJ2 |

| Command ===> |         |             |            | Scroll | ===> | PAGE |
|--------------|---------|-------------|------------|--------|------|------|
| F1=Help      | F3=Exit | F10=Actions | F12=Cancel |        |      |      |

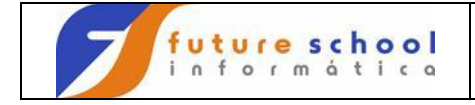

Podemos observar o membro teste editado.

| File                                                                      | Edit                                                | Confirm                                                   | Menu Utilitie                                          | s Compilers                                                    | Test                   | Help                      |
|---------------------------------------------------------------------------|-----------------------------------------------------|-----------------------------------------------------------|--------------------------------------------------------|----------------------------------------------------------------|------------------------|---------------------------|
| EDIT<br>******<br>000100<br>000200<br>000300<br>00400<br>000500<br>****** | AL<br>******<br>A ESCO<br>*<br>*<br>*<br>*<br>S PRO | UNONA.FON<br>*********<br>LA NAO FO<br>FISSIONAI<br>***** | TES.COBOL (TESTE<br>********************************** | ) - 01.00<br>Top of Data **<br>OMO TAMBEM TRE<br>ottom of Data | ***** <b>(</b><br>EINA | Columns 00001 00072       |
| Command<br>F1=Hel]                                                        | ===><br>p                                           | F3=Exit                                                   | F5=Rfind                                               | F6=Rchange                                                     | F12=                   | Scroll ===> CSR<br>Cancel |

Digitamos <u>CC</u> na linha 1 e <u>CC</u> na linha 3 pois vamos criar um membro com esse bloco copiado e na linha de comando <u>create teste1(quero criar meu novo membro com nome teste1)</u>.

|       | File                                          | Edit                      | Confirm                             | Menu                      | Utilities                               | Compilers              | Test             | Help                |             |
|-------|-----------------------------------------------|---------------------------|-------------------------------------|---------------------------|-----------------------------------------|------------------------|------------------|---------------------|-------------|
| (     | EDIT<br>CC0100                                | AL<br>*****<br>A ESCO     | UNONA.FON<br>*********<br>LA NAO FO | TES.CO<br>*****<br>RMA SO | BOL (TESTE)<br>******* To<br>ALUNOS,COM | - 01.00<br>p of Data ' | *******<br>REINA | Columns             | 00001 00072 |
| ,<br> | 000200<br>000300<br>000400<br>CC0500<br>***** | *<br>*<br>OS PRO<br>***** | FISSIONAI<br>********               | S DA A<br>*****           | REA.<br>****** Bot                      | tom of Data            | a ****           | * * * * * * * * * * | ****        |

| Command === | CREATE TESTE | 1 )      |            | Scroll     | ===> | CSR |
|-------------|--------------|----------|------------|------------|------|-----|
| F1=Help     | F3=Exit      | P5=Rfind | F6=Rchange | F12=Cancel |      |     |

FUTURE SCHOOL – Cursos de Computação Rua Dona Primitiva Vianco, 244 - 2º Piso - Centro - Osasco - SP Fone: (0XX11) 3681-4319 ou 83422503 www.fschool.com.br - futureschool@bn.com.br Página 8 de 20

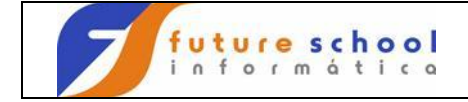

<ENTER> observamos na tela a mensagem membro teste1 criado.

Command ===> Scroll ===> CSR F1=Help F3=Exit F5=Rfind F6=Rchange F12=Cancel

Tecle de atalho PF3  $\rightarrow$  volta uma tela

Foi criado o teste1,mas o TSO é estático 'preciso voltar etapas e editar a biblioteca novamente para aparecer nosso novo membro', Podemos observar um  $\underline{E}$  ao lado esquerdo da biblioteca.<ENTER>

|   | Me        | nu  | Options          | View   | Utiliti           | ies (  | Compile | rs  | Help |         |        |           |
|---|-----------|-----|------------------|--------|-------------------|--------|---------|-----|------|---------|--------|-----------|
|   | DSLI      | ST  | - Data Se        | ts Mat | ching Al          | LUNONA | A       |     |      | 1       | Member | processed |
| / | Comm      | and | - Enter          | "/" to | select            | actio  | on      |     |      | Message |        | Volume    |
|   | E<br>**** | *** | ALUNONA<br>***** | .FONTE | S.COBOL<br>****** | End (  | of Data | Set | list | Edited  | ****** | PR39C7    |

| Command ===> |         |          |            |  |  |  |  |  |  |  |  |
|--------------|---------|----------|------------|--|--|--|--|--|--|--|--|
| F1=Help      | F3=Exit | F5=Rfind | F12=Cancel |  |  |  |  |  |  |  |  |

Scroll ===> PAGE

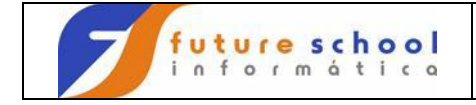

Aparecendo assim nosso novo membro(TESTE1).

| Menu    | Functions | Confirm   | Utilities   | Help           |      |        |              |
|---------|-----------|-----------|-------------|----------------|------|--------|--------------|
| EDIT    |           | ALUNONA.F | ONTES.COBOI | <br>L          |      | Row 00 | 001 of 00002 |
|         | Mame      | Prompt    | VV MM       | Changed        | Size | Init   | Mod ID       |
|         | _ TESTE   |           | 01.00       | 10/08/17 16:26 | 5    | 5      | 0 ALUNOJ2    |
|         | - *End**  |           | 01.00       | 10/08/1/ 16:3/ | 5    | 5      | U ALUNOJZ    |
|         |           |           |             |                |      |        |              |
|         |           |           |             |                |      |        |              |
|         |           |           |             |                |      |        |              |
|         |           |           |             |                |      |        |              |
|         |           |           |             |                |      |        |              |
|         |           |           |             |                |      |        |              |
|         |           |           |             |                |      |        |              |
|         |           |           |             |                |      |        |              |
|         |           |           |             |                |      |        |              |
|         |           |           |             |                |      |        |              |
|         |           |           |             |                |      |        |              |
|         |           |           |             |                |      |        |              |
| Command | ===>      |           |             |                |      | Scro   | ll ===> PAGE |
| Fl=Help | ) F3=E    | ixit F    | 'IU=Actions | F12=Cancel     |      |        |              |

#### **RENOMEANDO UM MEMBRO.**

Existem 2 jeitos de se Renomear um membro ou colocamos um  $\underline{\mathbf{R}}$  ao lado esquerdo e damos <ENTER>.

| Μ         | lenu Funct                                                                  | ions Confir  | m Utilities | Help                      |        |                |                |          |                 |                   |
|-----------|-----------------------------------------------------------------------------|--------------|-------------|---------------------------|--------|----------------|----------------|----------|-----------------|-------------------|
| <br>E     |                                                                             | Member Rena  | me          |                           | ,<br>, |                | Row 000        | )01 o    | f 0             | 0002              |
| R         | Enter a n                                                                   | ew member na | me:         | Chang<br>  8/17<br>  8/17 | 16:26  | Size<br>5<br>5 | Init<br>5<br>5 | Mod<br>0 | l<br>ALU<br>ALU | D<br>NOJ2<br>NOJ2 |
| -         | Old Name                                                                    | : TESTE      | _           |                           | 10.07  | 5              | 5              | 0        | 1100            | 11002             |
|           | New Name                                                                    | . TESTE      | 2           |                           |        |                |                |          |                 |                   |
|           | <br>  Press ENTER to rename member.<br>  Press CANCEL to cancel rename.<br> |              |             |                           |        |                |                |          |                 |                   |
| ļ         | F1=Help                                                                     | F3=Exit      | F12=Cancel  |                           |        |                |                |          |                 |                   |
|           |                                                                             |              |             | '                         |        |                |                |          |                 |                   |
| Con<br>F1 | mand ===><br>=Help                                                          | F3=Exit      | F10=Actions | F12=Canc                  | el     |                | Scrol          | .1 ==    | =>              | PAGE              |

FUTURE SCHOOL – Cursos de Computação Rua Dona Primitiva Vianco, 244 - 2º Piso - Centro - Osasco - SP Fone: (0XX11) 3681-4319 ou 83422503 www.fschool.com.br - futureschool@bn.com.br Página 10 de 20

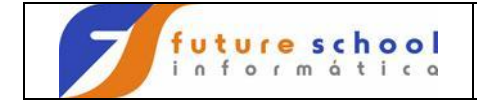

<ENTER>.VEJA NA TELA A MENSAGEM RENOMEADO.

| Menu               | Functions (                             | Confirm                         | Utilities                     | Help       |               |                      |                      |                      |
|--------------------|-----------------------------------------|---------------------------------|-------------------------------|------------|---------------|----------------------|----------------------|----------------------|
| EDIT               | A<br>Name<br>TESTE<br>TESTE1<br>**End** | LUNONA.FC<br>Prompt<br>*Renamed | ONTES.COBOL<br>VV MM<br>01.00 | Changed    | Size<br>:37 5 | Row 000<br>Init<br>5 | 01 of<br>Mod<br>0 AI | 00002<br>ID<br>UNOJ2 |
|                    |                                         |                                 |                               |            |               |                      |                      |                      |
|                    |                                         |                                 |                               |            |               |                      |                      |                      |
| Command<br>F1=Help | ===><br>F3=Ex:                          | it F1                           | 0=Actions                     | F12=Cancel |               | Scrol                | ll ===>              | PAGE                 |

Voltando a Tela anterior, com tecla PF3 posso ver meu membro TESTE renomeado TESTE2.

| Menu | Functions | Confirm    | Utilities    | Help     |       |      |        |        |          |
|------|-----------|------------|--------------|----------|-------|------|--------|--------|----------|
| EDIT |           | ALUNONA. F | FONTES.COBOI | J        |       |      | Row 00 | )001 c | of 00002 |
|      | Name      | Prompt     | VV MM        | Chang    | ged   | Size | Init   | Mod    | ID       |
|      | TESTE1    |            | 01.00        | 10/08/17 | 16:37 | 5    | 5      | 0      | ALUNOJ2  |
| (    | TESTE2    | )          | 01.00        | 10/08/17 | 16:26 | 5    | 5      | 0      | ALUNOJ2  |
|      | **End**   |            |              |          |       |      |        |        |          |

| Command ===> |         |             |            | Scroll === | > PAGE |
|--------------|---------|-------------|------------|------------|--------|
| F1=Help      | F3=Exit | F10=Actions | F12=Cancel |            |        |

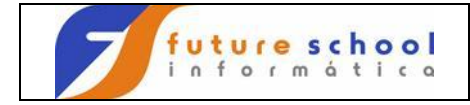

Colocando <u>R</u> ao lado esquerdo do membro TESTE1 e apertando a tecla TAB do teclado renomeio e <ENTER>.

| Menu | Functions | Confirm   | Utilities   | Help     |       |      |        |        |          |
|------|-----------|-----------|-------------|----------|-------|------|--------|--------|----------|
| EDIT |           | ALUNONA.F | ONTES.COBOI |          |       |      | Row 00 | )001 c | of 00002 |
|      | Name      | Prompt    | VV MM       | Chang    | ged   | Size | Init   | Mod    | ID       |
| R    | NESTE1    | TESTE555  | 01.00       | 10/08/17 | 16:37 | 5    | 5      | 0      | ALUNOJ2  |
| (    | TESTE2    |           | 01.00       | 10/08/17 | 16:26 | 5    | 5      | 0      | ALUNOJ2  |
|      | **End**   |           |             |          |       |      |        |        |          |

Command ===> Scroll ===> PAGE F1=Help F3=Exit F10=Actions F12=Cancel

#### <ENTER>.VEJA NA TELA A MENSAGEM RENOMEADO.

| Menu | Functions                   | Confirm             | Utilities   | Help           |      |                |                         |
|------|-----------------------------|---------------------|-------------|----------------|------|----------------|-------------------------|
| EDIT | Name                        | ALUNONA.I<br>Prompt | FONTES.COBO | L<br>Changed   | Size | Row 00<br>Init | 0001 of 00002<br>Mod ID |
|      | TESTE1<br>TESTE2<br>**End** | *Renamed            | 01.00       | 10/08/17 16:26 | 5    | 5              | 0 ALUNOJ2               |

| Command ===> |         |             |            | Scroll | ===> | PAGE |
|--------------|---------|-------------|------------|--------|------|------|
| F1=Help      | F3=Exit | F10=Actions | F12=Cancel |        |      |      |

FUTURE SCHOOL – Cursos de Computação Rua Dona Primitiva Vianco, 244 - 2º Piso - Centro - Osasco - SP Fone: (0XX11) 3681-4319 ou 83422503 www.fschool.com.br - futureschool@bn.com.br Página 12 de 20

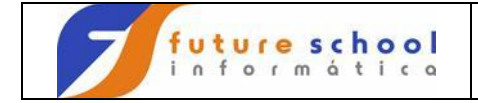

Como já conversado anteriormente o TSO é estático, então volto uma etapa PF3, edito a biblioteca e vejo o membro renomeado..

| Menu | Functions | Confirm    | Utilities   | Help     |       |      |        |         |        |
|------|-----------|------------|-------------|----------|-------|------|--------|---------|--------|
| EDIT |           | ALUNONA.F  | ONTES.COBOI |          |       |      | Row 00 | 0001 of | 00002  |
|      | Name      | Prompt     | VV MM       | Chang    | ged   | Size | Init   | Mod     | ID     |
|      | TESTE2    |            | 01.00       | 10/08/17 | 16:26 | 5    | 5      | 0 A     | LUNOJ2 |
|      | TESTE555  | ; <b>)</b> | 01.00       | 10/08/17 | 16:37 | 5    | 5      | 0 A     | LUNOJ2 |
|      | **End**   |            |             |          |       |      |        |         |        |

| Command ===> |         |             |            | Scroll = | ===> | PAGE |
|--------------|---------|-------------|------------|----------|------|------|
| F1=Help      | F3=Exit | F10=Actions | F12=Cancel |          |      |      |

#### DELETANDO UM MEMBRO.

Digite um **D** ao lado esquerdo do membro a ser deletado.

| Menu | Functions | Confirm | Utilities   | Help       |       |      |        |        |         |
|------|-----------|---------|-------------|------------|-------|------|--------|--------|---------|
| EDIT |           | ALUNONA | .FONTES.COB | OL         |       |      | Row 00 | )001 c | f 00002 |
|      | Name      | Prompt  | VV M        | M Chan     | ged   | Size | Init   | Mod    | ID      |
| ( D  | TESTE2    |         | 01.0        | 0 10/08/17 | 16:26 | 5    | 5      | 0      | ALUNOJ2 |
|      | TESTE5    | 55      | 01.0        | 0 10/08/17 | 16:37 | 5    | 5      | 0      | ALUNOJ2 |
|      | **End*    | *       |             |            |       |      |        |        |         |

| Command ===> |         |             |            | Scroll | ===> | PAGE |
|--------------|---------|-------------|------------|--------|------|------|
| F1=Help      | F3=Exit | F10=Actions | F12=Cancel |        |      |      |

#### <ENTER>

FUTURE SCHOOL – Cursos de Computação Rua Dona Primitiva Vianco, 244 - 2º Piso - Centro - Osasco - SP Fone: (0XX11) 3681-4319 ou 83422503 www.fschool.com.br - futureschool@bn.com.br Página 13 de 20

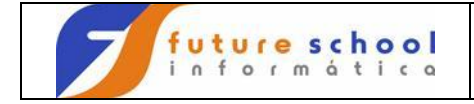

Tela de confirmação de deleção<ENTER>

 Menu Functions Confirm Utilities Help

 E
 ISPF Utilities Confirm Member Delete

 D
 ISPF Utilities Confirm Member Delete

 Init Mod ID

 D
 Data Set Name:

 IALUNONA.FONTES.COBOL
 5

 Member to be Deleted:

 TESTE2

 Set member delete confirmation off

 Press ENTER to confirm delete.

 Press CANCEL or EXIT to cancel delete.

 F1=Help
 F3=Exit

| Command ===> |         |             |            | Scroll | ===> | PAGE |
|--------------|---------|-------------|------------|--------|------|------|
| F1=Help      | F3=Exit | F10=Actions | F12=Cancel |        |      |      |

Tecle <ENTER>.

Vejo a mensagem, deletado.

| Menu | Functions                     | Confirm             | Utilities            | Help           |      |                |                         |
|------|-------------------------------|---------------------|----------------------|----------------|------|----------------|-------------------------|
| EDIT | Name                          | ALUNONA.F<br>Prompt | ONTES.COBOL<br>VV MM | Changed        | Size | Row 00<br>Init | )001 of 00002<br>Mod ID |
|      | TESTE2<br>TESTE555<br>**End** | *Deleted            | 01.00                | 10/08/17 16:37 | 5    | 5              | 0 ALUNOJ2               |

| Command ===> |         |             |            | Scroll | ===> | PAGE |
|--------------|---------|-------------|------------|--------|------|------|
| F1=Help      | F3=Exit | F10=Actions | F12=Cancel |        |      |      |

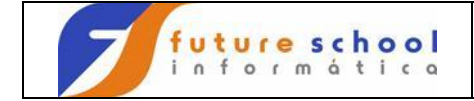

Voltando a Tela anterior, com tecla PF3 e editando  $\underline{E}$  a minha biblioteca.

|   | Me        | enu  | Options            | View   | Utilit:          | ies (  | Compile | rs  | Help |         |        |                         |
|---|-----------|------|--------------------|--------|------------------|--------|---------|-----|------|---------|--------|-------------------------|
|   | DSLI      | IST  | - Data Se          | ts Mat | ching Al         | LUNONA | 4       |     |      | 1       | Member | processed               |
| / | Comn      | nand | - Enter            | "/" to | select           | actio  | n       |     |      | Message |        | Volume                  |
|   | E<br>**** | ***  | ALUNONA<br>******* | FONTE  | S.COBOL<br>***** | End c  | of Data | Set | list | Edited  | ****** | <br>PR39C7<br>********* |

Command ===> F1=Help F3=Exit F5=Rfind F12=Cancel Scroll ===> PAGE

#### Podemos observar a deleção do membro teste2.

| Menu | Functions | Confirm   | Utilities   | Help           |      |        |         |        |
|------|-----------|-----------|-------------|----------------|------|--------|---------|--------|
| EDIT |           | ALUNONA.F | ONTES.COBOL |                |      | Row 00 | )001 of | 00001  |
|      | Name      | Prompt    | VV MM       | Changed        | Size | Init   | Mod     | ID     |
|      | TESTE555  |           | 01.00       | 10/08/17 16:37 | 5    | 5      | 0 A]    | LUNOJ2 |
|      | **End**   |           |             |                |      |        |         |        |

| Command ===> |         |             |            | Scroll | ===> | PAGE |
|--------------|---------|-------------|------------|--------|------|------|
| F1=Help      | F3=Exit | F10=Actions | F12=Cancel |        |      |      |

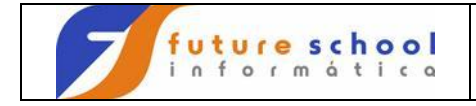

# Introdução ao TSO

#### **COPIANDO UM MEMBRO**.

Coloco  $\underline{C} \rightarrow$  de Copie ao lado esquerdo do membro a ser copiado <ENTER>

| Menu | Functions                   | Confirm             | Utilities                     | Help                      |           |                     |                                      |
|------|-----------------------------|---------------------|-------------------------------|---------------------------|-----------|---------------------|--------------------------------------|
|      | Name<br>TESTE555<br>**End** | ALUNONA.F<br>Prompt | ONTES.COBOL<br>VV MM<br>01.00 | Changed<br>10/08/17 16:37 | Size<br>5 | Row 00<br>Init<br>5 | 0001 of 00001<br>Mod ID<br>0 ALUNOJ2 |

| Command ===> |         |             |            |
|--------------|---------|-------------|------------|
| F1=Help      | F3=Exit | F10=Actions | F12=Cancel |

Scroll ===> PAGE

Tecle <ENTER> veja a tela que nos diz: copiar da biblioteca alunoNA.fontes.cobol o membro teste555 para a biblioteca alunoNA.fontes.cobol com novo nome TESTE222. <ENTER>

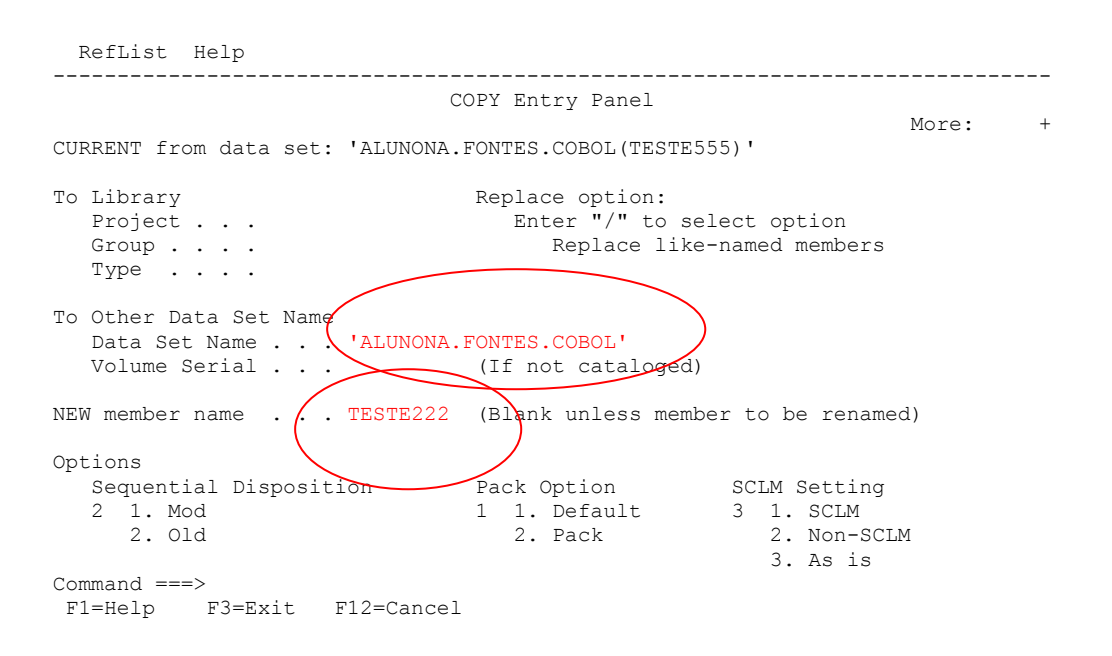

FUTURE SCHOOL – Cursos de Computação Rua Dona Primitiva Vianco, 244 - 2º Piso - Centro - Osasco - SP Fone: (0XX11) 3681-4319 ou 83422503 www.fschool.com.br - futureschool@bn.com.br Página 16 de 20

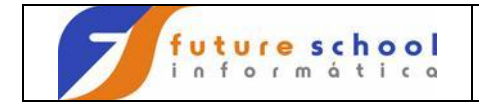

#### Podemos observar a mensagem copiado.

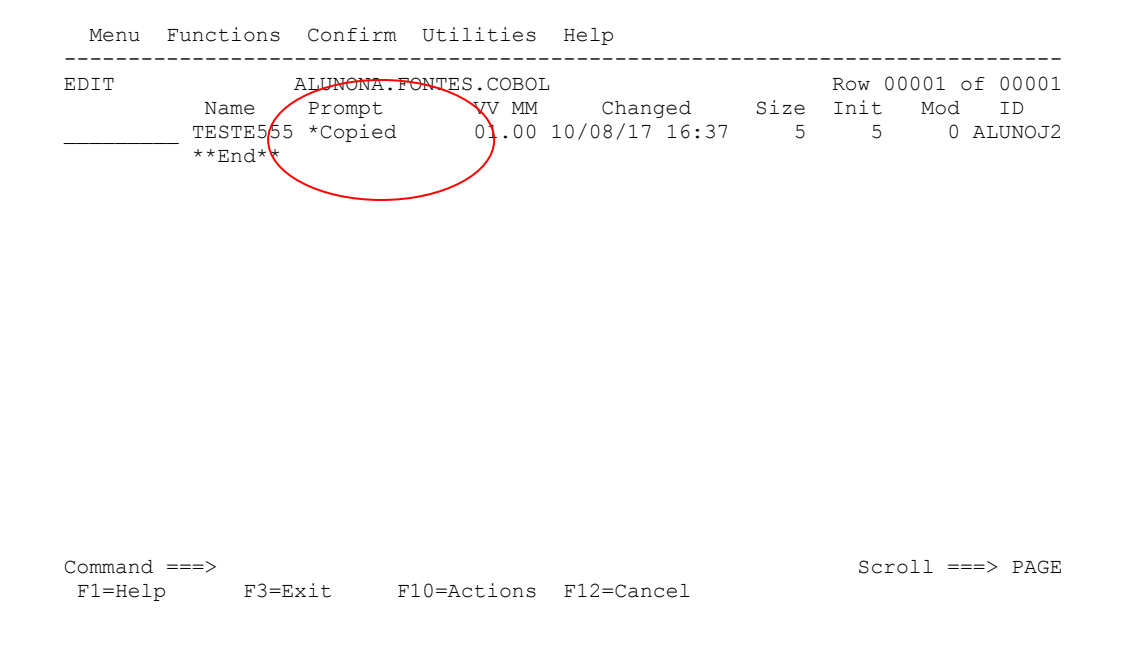

Voltando com tecla PF3.

#### EDITO a biblioteca $\underline{E} \rightarrow EDIT$ para ver meu novo membro copiado, nesse caso TESTE5.

| Menu | Functions | Confirm    | Utilities    | Help     |       |      |       |        |          |
|------|-----------|------------|--------------|----------|-------|------|-------|--------|----------|
| EDIT |           | ALUNONA. H | FONTES.COBOI |          |       |      | Row 0 | 0001 c | of 00002 |
|      | Name      | Prompt     | VV MM        | Chang    | ged   | Size | Init  | Mod    | ID       |
|      | TESTE222  | 2          | 01.00        | 10/08/17 | 16:37 | 5    | 5     | 0      | ALUNOJ2  |
| (    | TESTE555  | 5          | 01.00        | 10/08/17 | 16:37 | 5    | 5     | 0      | ALUNOJ2  |
|      | **End**   |            |              |          |       |      |       |        |          |

| Command ===> |         |             |            | Scroll : | ===> | PAGE |
|--------------|---------|-------------|------------|----------|------|------|
| F1=Help      | F3=Exit | F10=Actions | F12=Cancel |          |      |      |

FUTURE SCHOOL – Cursos de Computação Rua Dona Primitiva Vianco, 244 - 2º Piso - Centro - Osasco - SP Fone: (0XX11) 3681-4319 ou 83422503 www.fschool.com.br - futureschool@bn.com.br Página 17 de 20

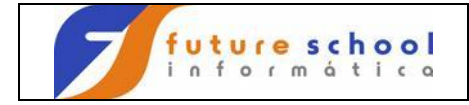

#### Vejamos outra maneira de copiar um membro. Opção P.3.3

Coloco a biblioteca e o membro que quero copiar e na linha de comando C da opção copy <ENTER>

```
Menu RefList Utilities Help
          _____
                              _____
                        Move/Copy Utility
C Copy data set or member(s)
M Move data set or member(s)
L Copy and LMF lock member(s)
CP Copy and print
MP Move and print
LP Copy, LMF lock, and print
                                                               More:
                                                                        +
P LMF Promote data set or member(s) PP LMF Promote and print
Specify "From" Data Set below, then press Enter key
From ISPF Library:
  (--- Options C, CP, L, and LP only ----)
                        ... ...
                               (Blank or pattern for member list,
  Member . . . teste555
                                 "*" for all members)
From Other Partitioned or Sequential Data Set:
  Data Set Name . . .
  Volume Serial . . .
                               (If not cataloged)
Option ===> C
F1=Help
           F<sup>3</sup>=Exit F10=Actions F12=Cancel
```

Digito a biblioteca para onde quero copiar e como vai chamar o novo membro<ENTER>.

| Menu RefList Utili                                                                 | ities Help                                                                                                    |                         |  |  |  |  |
|------------------------------------------------------------------------------------|----------------------------------------------------------------------------------------------------|-------------------------|--|--|--|--|
| COPY From ALUNONA.                                                                 | .FONTES.COBOL(TESTE555)                                                                                               |                         |  |  |  |  |
| Specify "To" Data Set                                                              | Below                                                                                                    | More: +                 |  |  |  |  |
| To ISPF Library<br>Project . ALUNON<br>Group FONTES<br>Type COBOL<br>Member TESTET | NA Replace option:<br>5 Enter "/" to select optic<br>Replace like-named mem<br>777 Blank unless member is to be renam | on<br>nbers<br>ned)     |  |  |  |  |
| To Other Partitioned C<br>Data Set Name<br>Volume Serial                           | of Sequential Data Set:<br>. (If not cataloged)                                                                       |                         |  |  |  |  |
| Data Set Password                                                                  | (If password protected)                                                                                               | (If password protected) |  |  |  |  |
| To Data Set Options:<br>Sequential Disposit<br>1 1. Mod<br>2. Old<br>Command ===>  | tion Pack Option SCLM Set<br>3 1. Yes 3 1. SC<br>2. No 2. No                                                          | cting<br>CLM<br>on-SCLM |  |  |  |  |
| F1=Help F3=Exit                                                                    | F10=Actions F12=Cancel                                                                                                |                         |  |  |  |  |

FUTURE SCHOOL – Cursos de Computação Rua Dona Primitiva Vianco, 244 - 2º Piso - Centro - Osasco - SP Fone: (0XX11) 3681-4319 ou 83422503 www.fschool.com.br - futureschool@bn.com.br Página 18 de 20

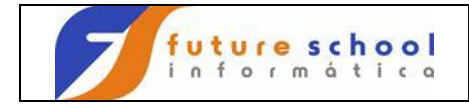

Podemos observar a mensagem <u>membro copiado</u>,vou editar a biblioteca e conferir o membro no caso o teste777 .

Menu RefList Utilities Help \_\_\_\_\_ Move/Copy Utility Member TESTE555 copied More: C Copy data set or member(s) CP Copy and print C Copy data set or member(s)CP Copy and printM Move data set or member(s)MP Move and printL Copy and LMF lock member(s)LP Copy, LMF lock, and printP LMF Promote data set or member(s)PP LMF Promote and print Specify "From" Data Set below, then press Enter key From ISPF Library: Project . . ALUNONA ( Group . . . FONTES . . . (--- Options C, CP, L, and LP only ----) ... ... Type . . . . COBOL Member . . . (Blank or pattern for member list, "\*" for all members) From Other Partitioned or Sequential Data Set: Data Set Name . . . Volume Serial . . . (If not cataloged) Option ===> C F1=Help F3=Exit F10=Actions F12=Cancel

PF3, OPÇÃO 4, EDITO A BIBLIOTECA, E VOU EDITAR O MEMBRO TESTE777.

|              | Menu                      | Functions | Confirm   | Utilitie | es | Help     |       |                    |      |     |         |
|--------------|---------------------------|-----------|-----------|----------|----|----------|-------|--------------------|------|-----|---------|
|              | EDIT ALUNONA.FONTES.COBOL |           |           |          |    |          |       | Row 00001 of 00003 |      |     |         |
|              |                           | Name      | Prompt    | VV       | MM | Chang    | ged   | Size               | Init | Mod | ID      |
| 1            |                           | TESTE222  | 2         | 01.      | 00 | 10/08/17 | 16:37 | 5                  | 5    | 0   | ALUNOJ2 |
| 1            |                           | TESTE555  | 5         | 01.      | 00 | 10/08/17 | 16:37 | 5                  | 5    | 0   | ALUNOJ2 |
|              | Е                         | TESTE77   | 7 *Edited | a 01.    | 00 | 10/08/17 | 16:37 | 5                  | 5    | 0   | ALUNOJ2 |
| $\mathbf{X}$ |                           | / **End** |           |          |    |          |       |                    |      |     |         |
| $\mathbf{X}$ | /                         |           |           |          |    |          |       |                    |      |     |         |

FUTURE SCHOOL – Cursos de Computação Rua Dona Primitiva Vianco, 244 - 2º Piso - Centro - Osasco - SP Fone: (0XX11) 3681-4319 ou 83422503 www.fschool.com.br - futureschool@bn.com.br Página 19 de 20

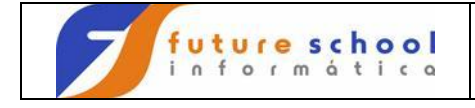

Command ===> F1=Help F3=Exit F10=Actions F12=Cancel

Scroll ===> PAGE

## Parabéns você está apto para sua 4º aula.